# Instrukcija, kaip mobiliajame telefone pasikeisti slaptažodį.

## **Change Password. Keitimas**

Baigia galioti slaptažodis – pasikeiskite savarankiškai.

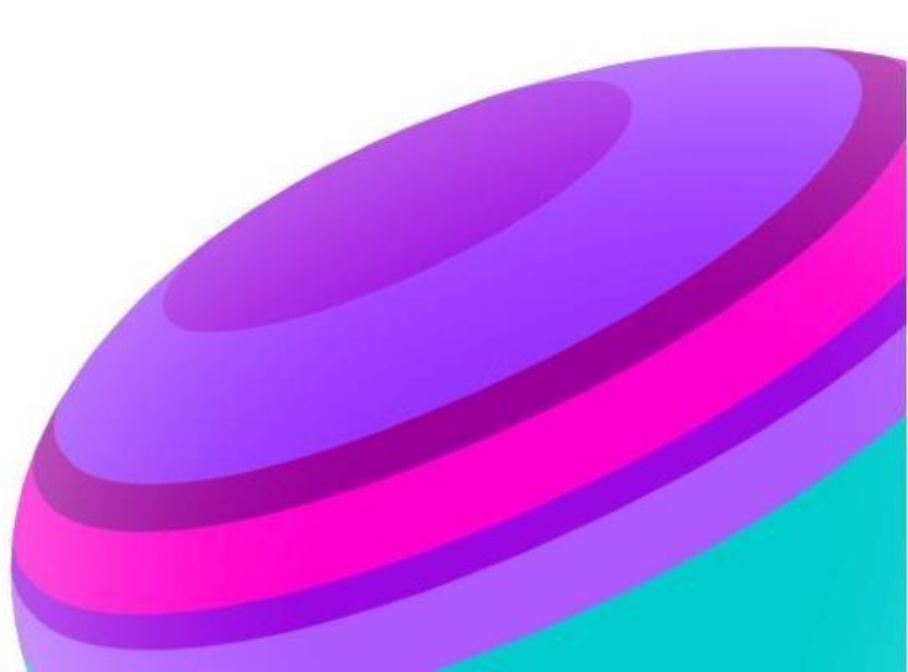

# KAIP pasikeisti slaptažodį?

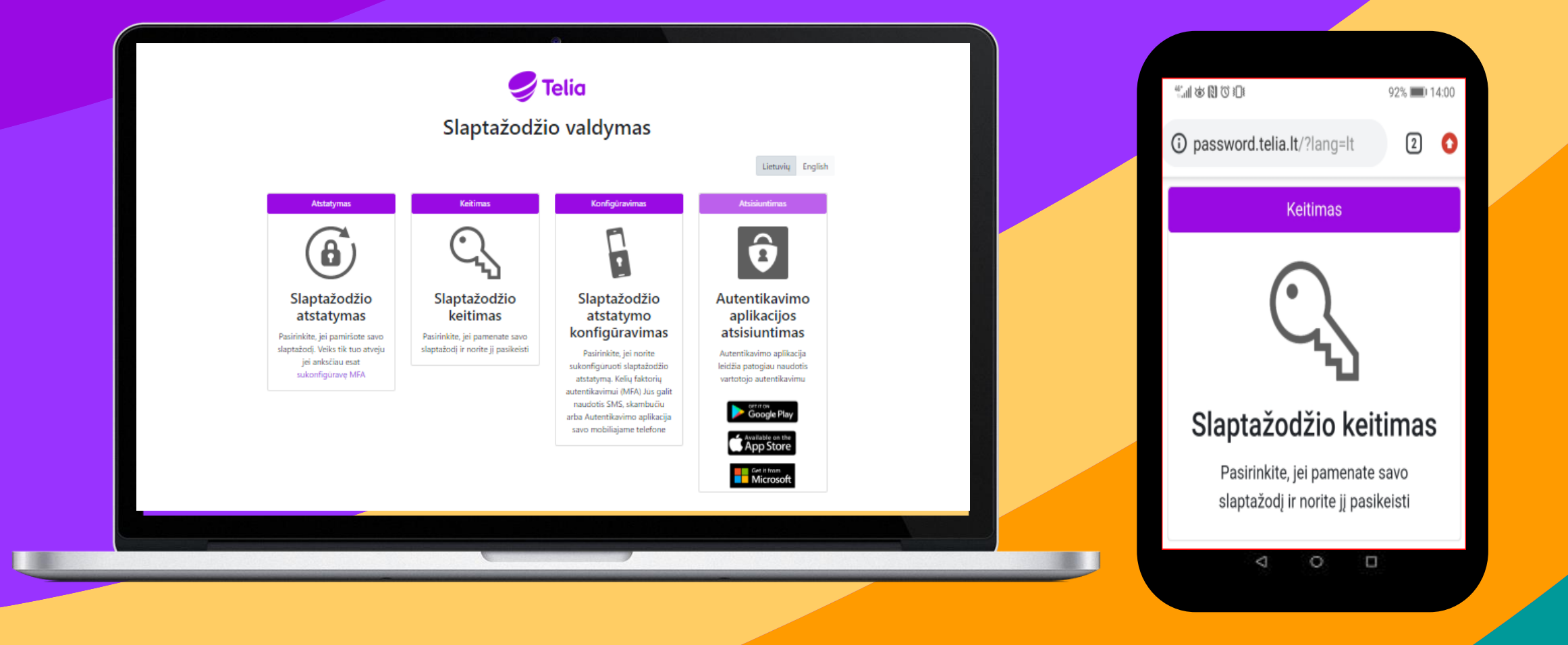

## Pasikeisti slaptažodį

Change Password. Baigia galioti slaptažodis - pasikeiskite.

#### **1 ŽINGSNIS**

Atsidarykite <u>http://password.telia.lt/?lang=lt</u> ir paspauskite "Slaptažodžio keitimas"

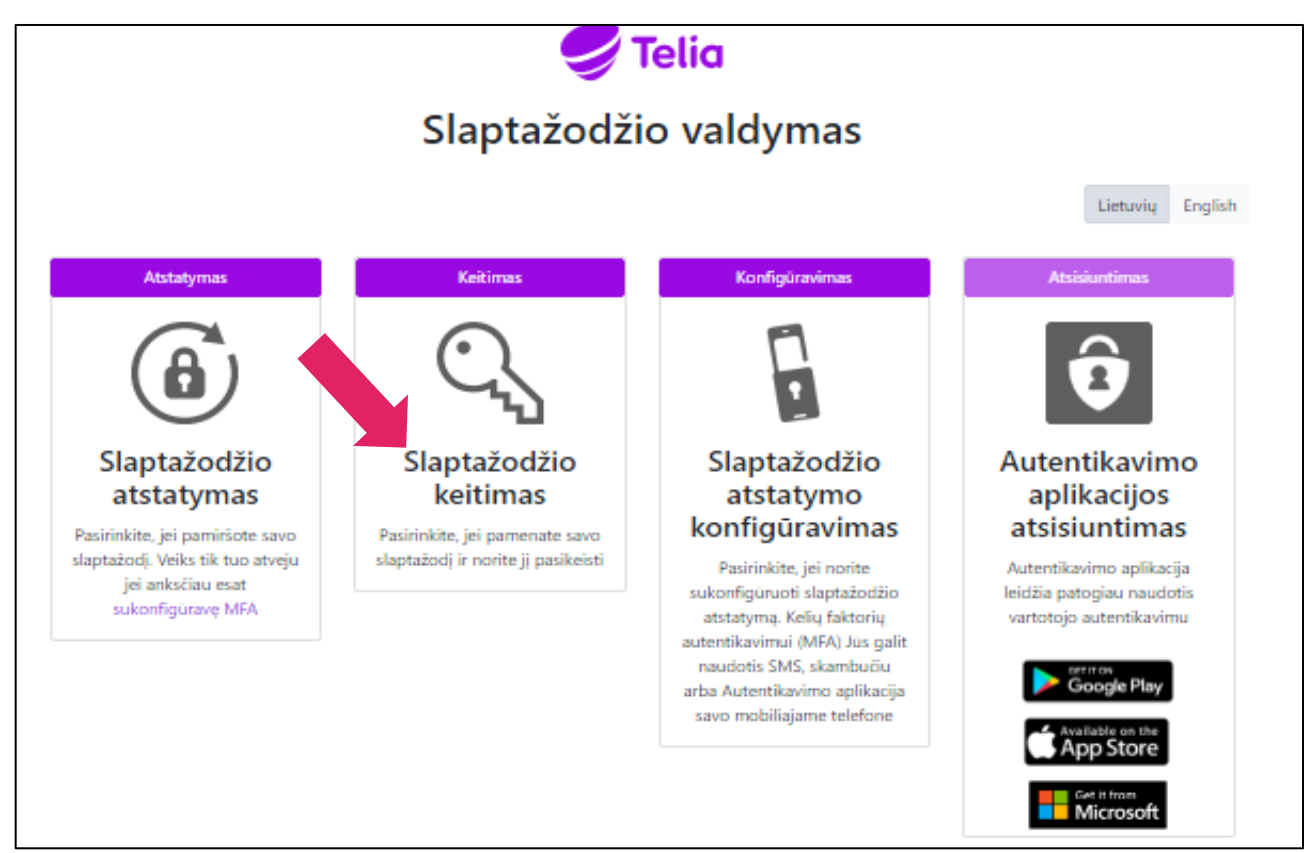

# (1)

#### 2 ŽINGSNIS

#### Suveskite darbinį el. paštą -> Next

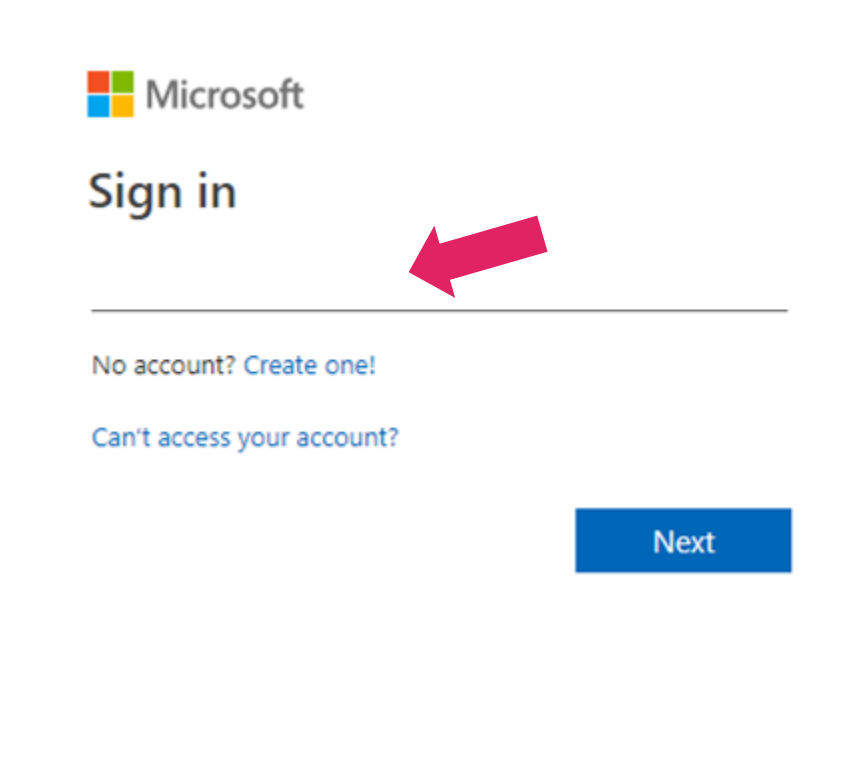

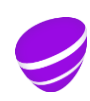

# Pasikeisti slaptažodį

Change Password. Baigia galioti slaptažodis - pasikeiskite. 3 ŽINGSNIS

Suveskite darbinį paštą ir slaptažodį, kurį naudojate prisijungiant prie kompiuterio ir spauskite "Sign in"

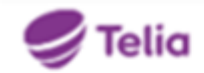

Sign in with your organizational account

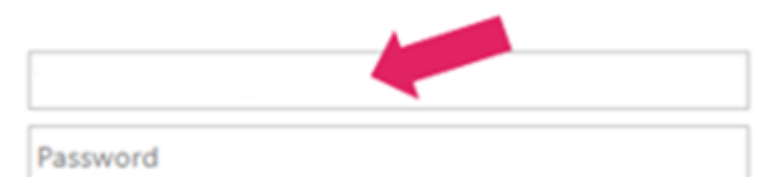

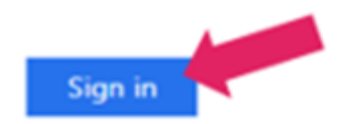

#### 4 ŽINGSNIS

#### Paspauskite "Yes"

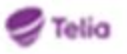

#### Stay signed in?

Do this to reduce the number of times you are asked to sign in.

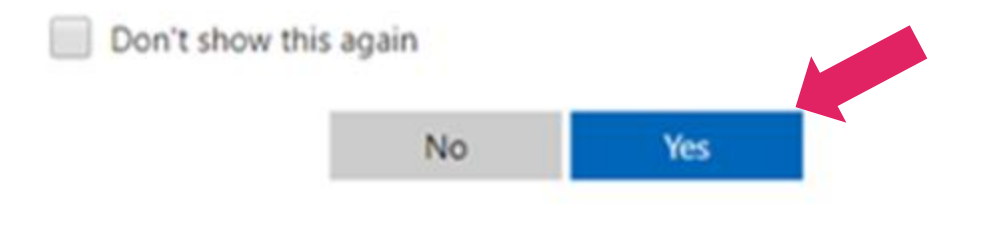

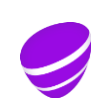

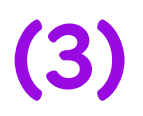

## Pasikeisti slaptažodį

Change Password. Baigia galioti slaptažodis - pasikeiskite.

#### change password

User ID

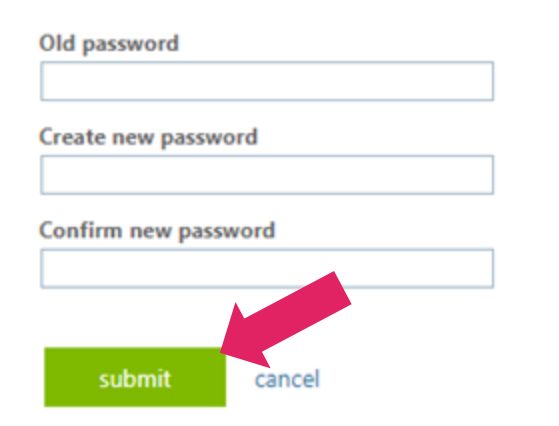

#### **5 ŽINGSNIS**

### User ID – Jūsų darbinis el. paštas. Suveskite naudojamą slaptažodį ir naują nesikartojantį slaptažodį.

Reikalavimai slaptažodžiui:

 Nenurodytas vardas, pavardė, el. Pašto pašto dėžutė ar domenas, įmonės pavadinimas ar dažniausiai naudojami slaptažodžiai arba paskutinis slaptažodis.

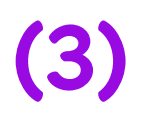

# Slaptažodis pakeistas!